| Product                        | Version | Theme  |
|--------------------------------|---------|--------|
| See Electrical Building        | V4R1    | Symbol |
| Subject                        |         |        |
| Add New Symbol to the Database |         |        |

To add the symbol to the user database:

✓ Click the **File** menu button, point to Database, and then click Add Database Equipment.

The *Properties* window appears :

✓ Fill in the desired information.✓ Click **OK**.

The user database is updated and the new equipment becomes available in the **Equipment Database window.**